MARCO DE MEDIÇÃO DE DESEMPENHO DOS TRIBUNAIS DE CONTAS

## **Tutorial APRIMORE -**Comissão Revisora

Ciclo Avaliativo 2024

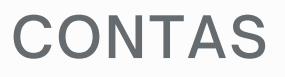

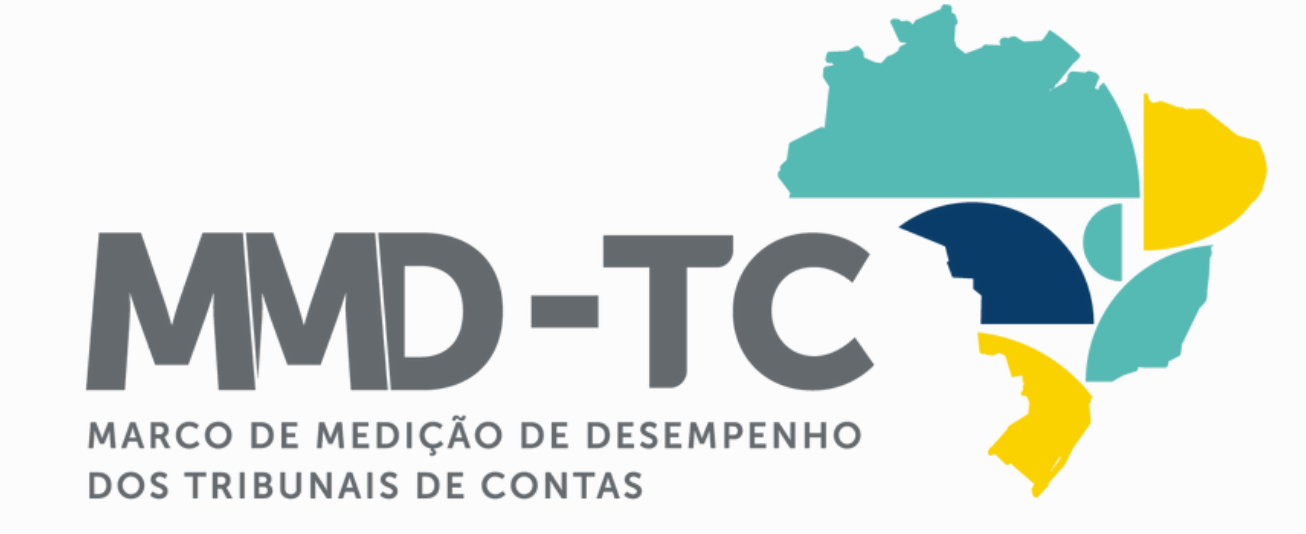

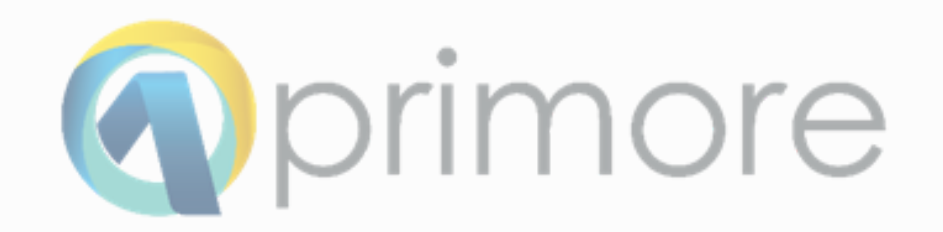

### **SUMÁRIO**

ACESSO

PEDIDO DE REVISÃO \_\_\_\_\_

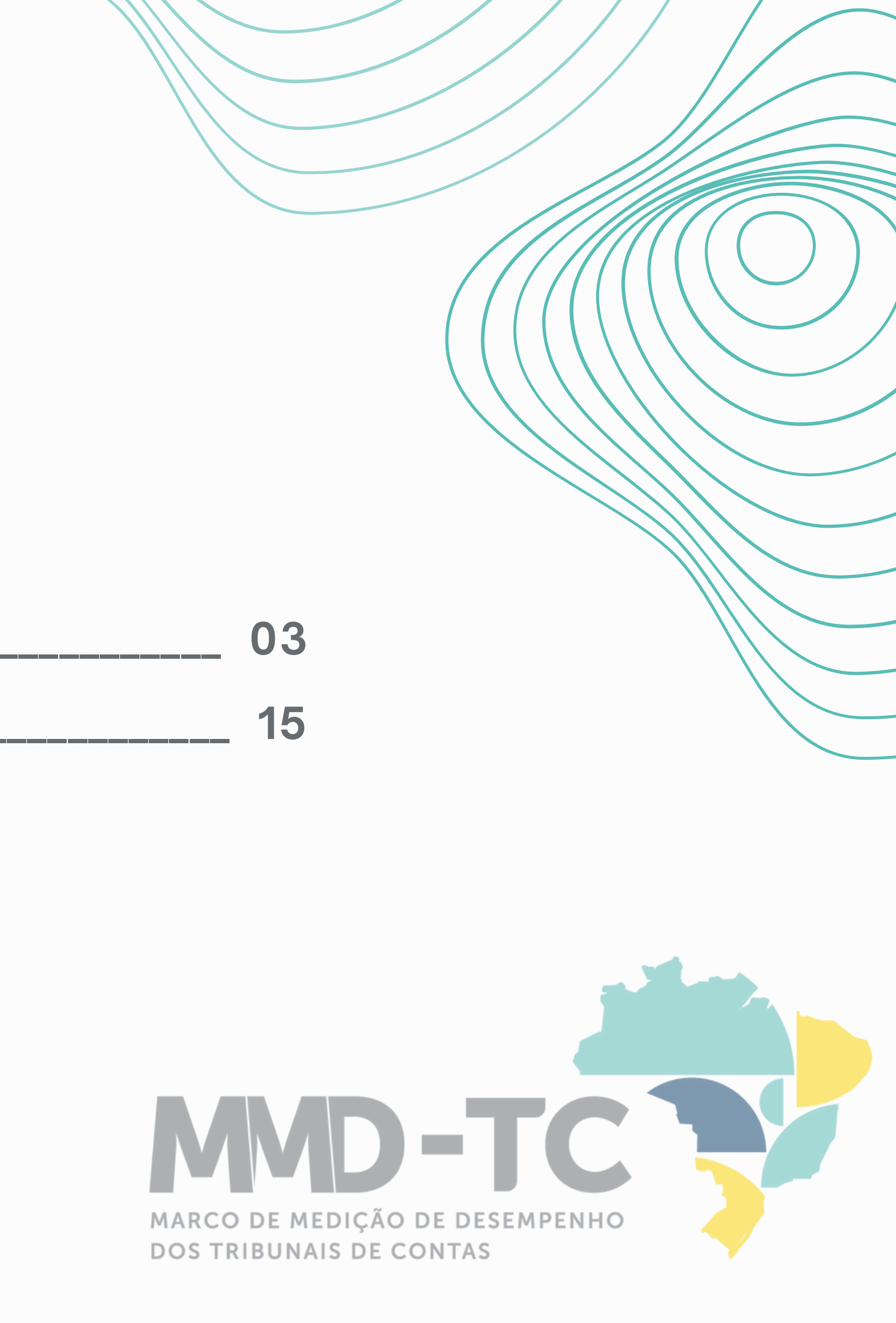

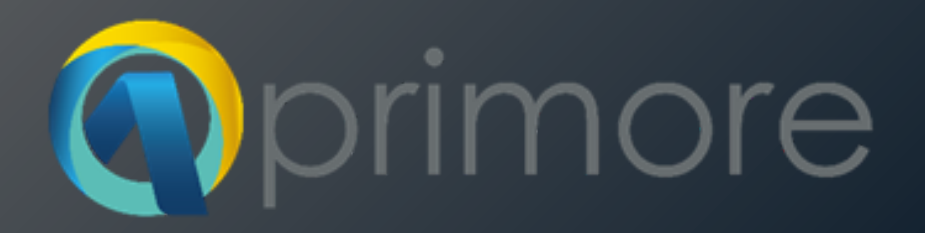

# Sistema

# Aprimore

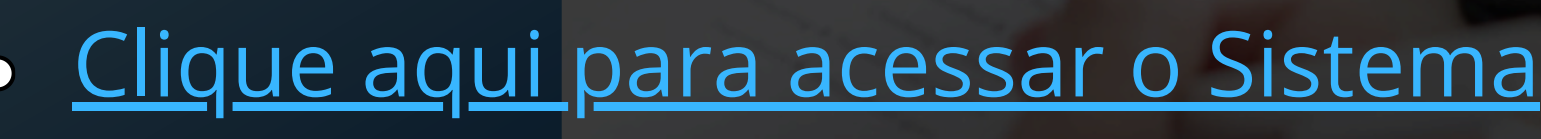

## Você já possui uma conta.

verifique a sua caixa de e-mail.

REMETENTE

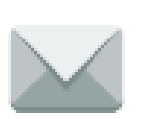

jira@tce.ro.gov.br

Informe nome de usuário e senha Login

|                 | ی<br>بر <sup>م</sup> ۰۰۰                                                    |  |
|-----------------|-----------------------------------------------------------------------------|--|
| <u>U</u> suário |                                                                             |  |
| <u>S</u> enha   |                                                                             |  |
|                 | <u>Lembre o meu login neste computador</u>                                  |  |
|                 | Não tem um usuário? Para solicitar, por favor contate seu<br>administrador. |  |
|                 | Entrar Não consegue acessar sua conta?                                      |  |
|                 |                                                                             |  |
|                 |                                                                             |  |
|                 |                                                                             |  |
|                 |                                                                             |  |
|                 |                                                                             |  |
|                 |                                                                             |  |
|                 |                                                                             |  |
|                 | Next                                                                        |  |
|                 |                                                                             |  |

### Seja bem-vindo ao Sistema Aprimore.

| =        | न TCE Painéis 🗸 Projetos 🗸                                                                                                    | Itens 🗸 Quadros Rápidos 🖌 Caler  | ndar <mark>Criar</mark>             |              |
|----------|----------------------------------------------------------------------------------------------------|----------------------------------|-------------------------------------|--------------|
| <b>i</b> | Avaliação - TCLAB<br>Avaliação - TCLAB 2024                                                                                                    |                                  |                                     | Show filters |
|          | FILTROS RÁPIDOS: Definir responsável                                                                                                    | Minhas avaliações Discricionário | s Elegíveis Vinculados Obrigatórios |              |
| ۵        | ESTOQUE 12 DE 66                                                                                                    | COMISSÃO DE AVALIAÇÃO TC 0 DE 18 | 3 CONTROLE DE QUALIDADE 0 DE 53     | ATRICON      |
| 5 U C ×  | TCLAB-3232<br>DOMÍNIO C - QATC-13 -<br>DIMENSÃO 13.1<br>O controle externo concomitante<br>13.1.1.<br>Nenhuma<br>D<br>TCLAB-3004<br>DOMÍNIO C - QATC-13 -<br>DIMENSÃO 13.2<br>O Tribunal de Contas: viabiliza o r<br>13.2.5.<br>Nenhuma<br>D<br>TCLAB-3003<br>DOMÍNIO C - QATC-13 -<br>DIMENSÃO 13.2<br>O Tribunal de Contas: adota e mo<br>13.2.4.<br>Nenhuma<br>D<br>TCLAB-3002<br>DOMÍNIO C - QATC-13 -<br>DIMENSÃO 13.2<br>O Tribunal de Contas: adota e mo |                                  |                                     |              |
|          | 13.2.3.                                                                                                    |                                  |                                     |              |

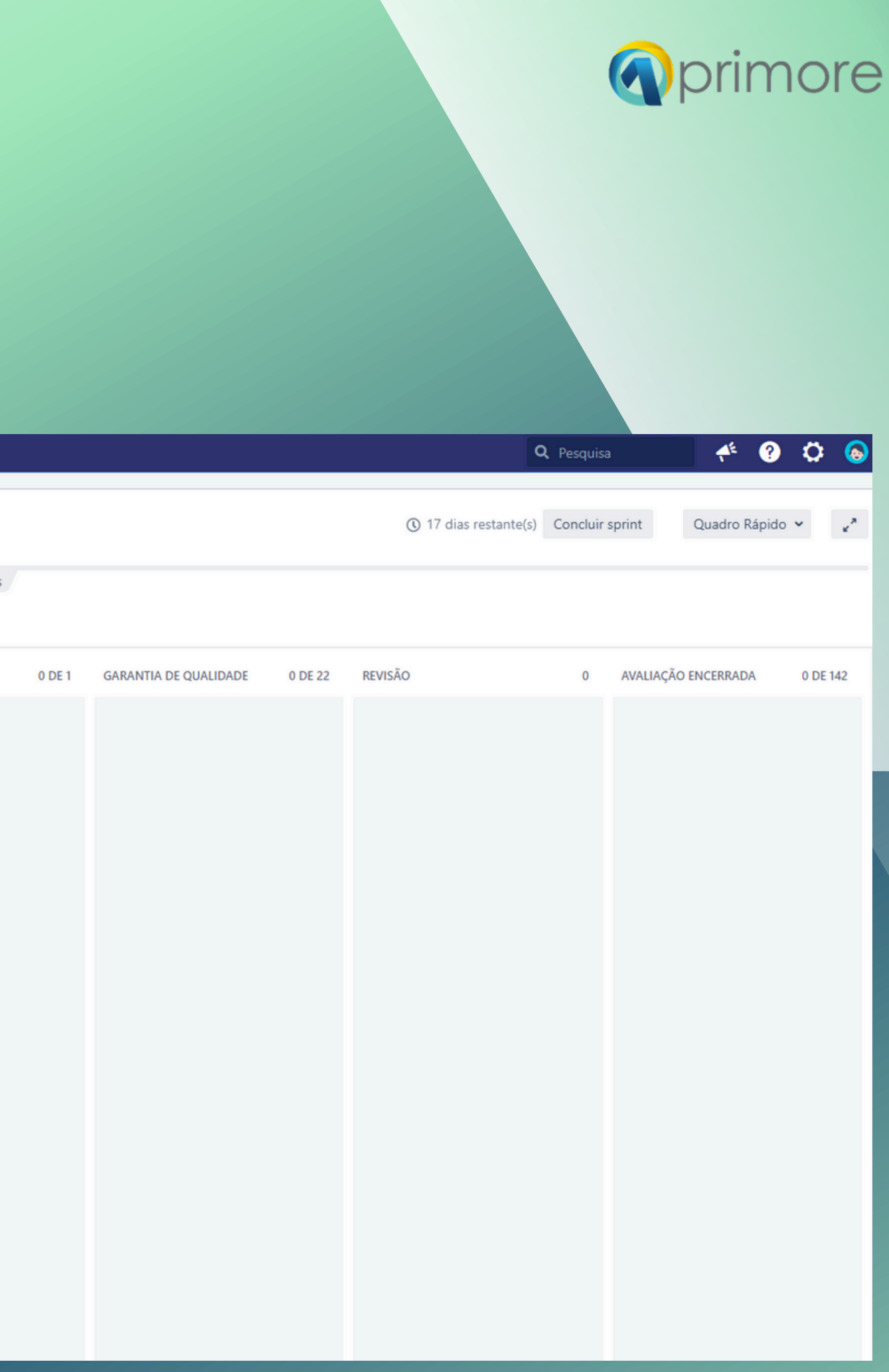

TCE Painéis 👻 Avaliação -Avaliação - TCL FILTROS RÁPIDOS: Defini ESTOQUE TCLAB-3232 DOMÍNIO C - QATC-13 -DIMENSÃO 13.1 O controle externo conce 13.1.1.

Nenhuma

Clique em Projetos e selecione o seu TC

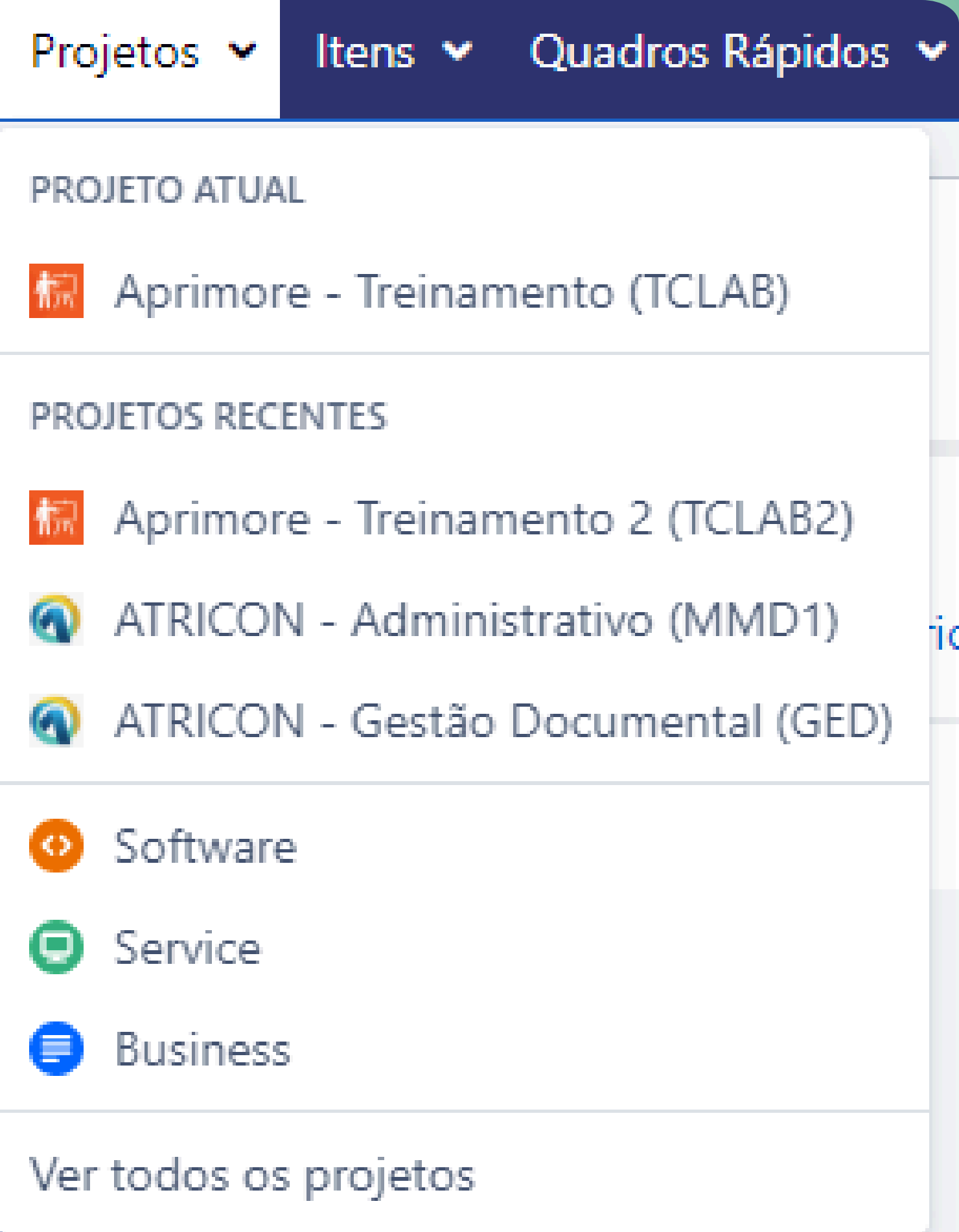

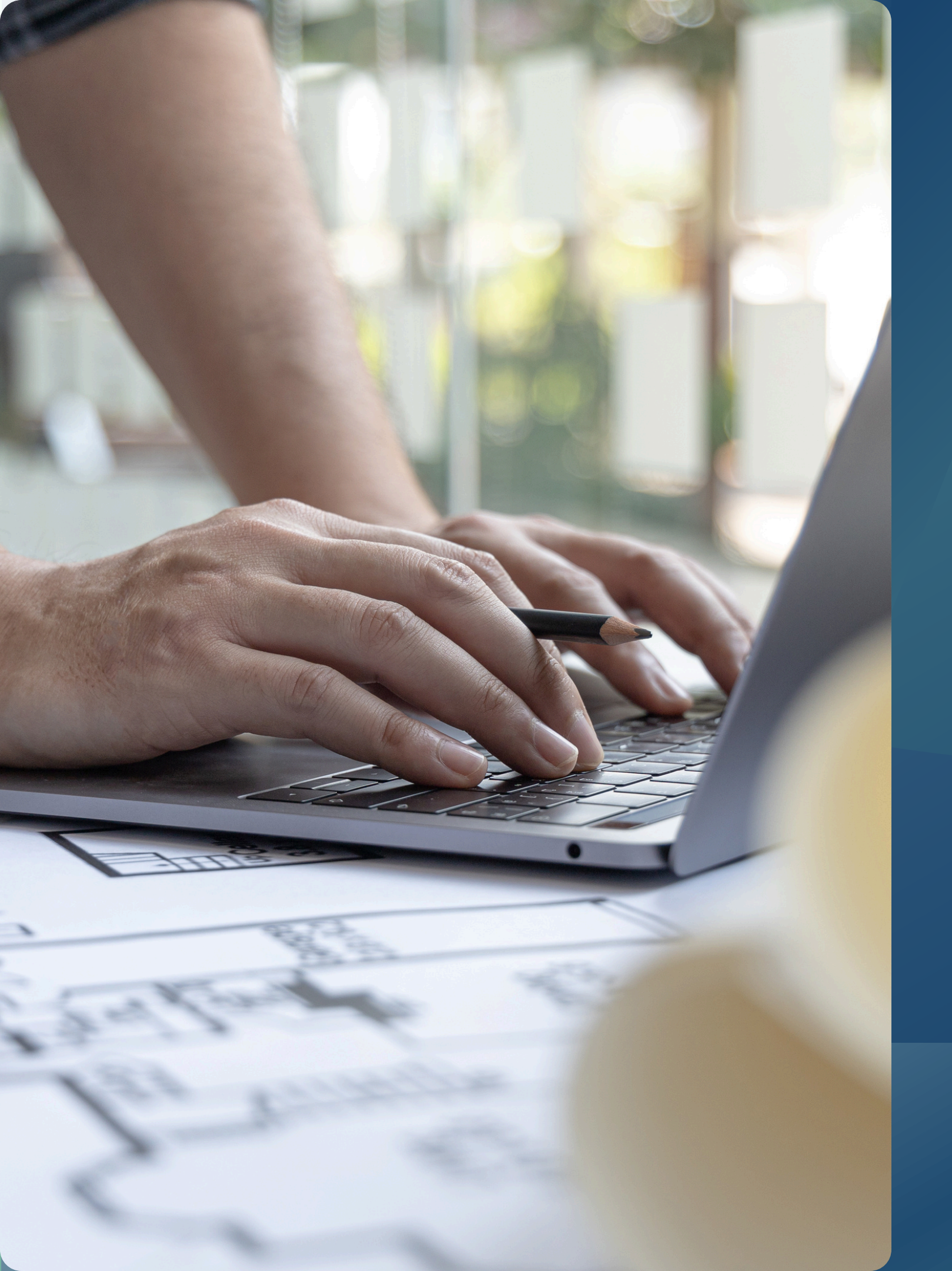

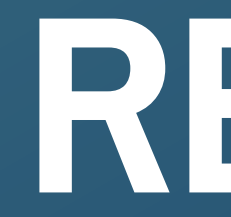

### Etapa REVISÃO

### Como avaliar cada critério.

| 1             | Selecione o card do critério e clique no código (TCLAB);                                                     |
|---------------|----------------------------------------------------------------------------------------------------|
|               |                                                                                                    |
| 2             | Verifique as evidências e comentários inseridos;                                                             |
|               | Anexos                                                                                                    |
|               | Solte os arquivos para anexá-los ou procurar.                                                                |
|               | <ul> <li>Atividade</li> <li>Todor Comentários Trabalho Histórico Atividade Transitions Transições</li> </ul> |
|               | Não há comentários nesta pendencia.                                                                          |
|               | Q Adicionar comentário                                                                                       |
|               |                                                                                                    |
| 3             | Clique em Revisão e Avaliação Encerrada.                                                                     |
| and the state |                                                                                                    |

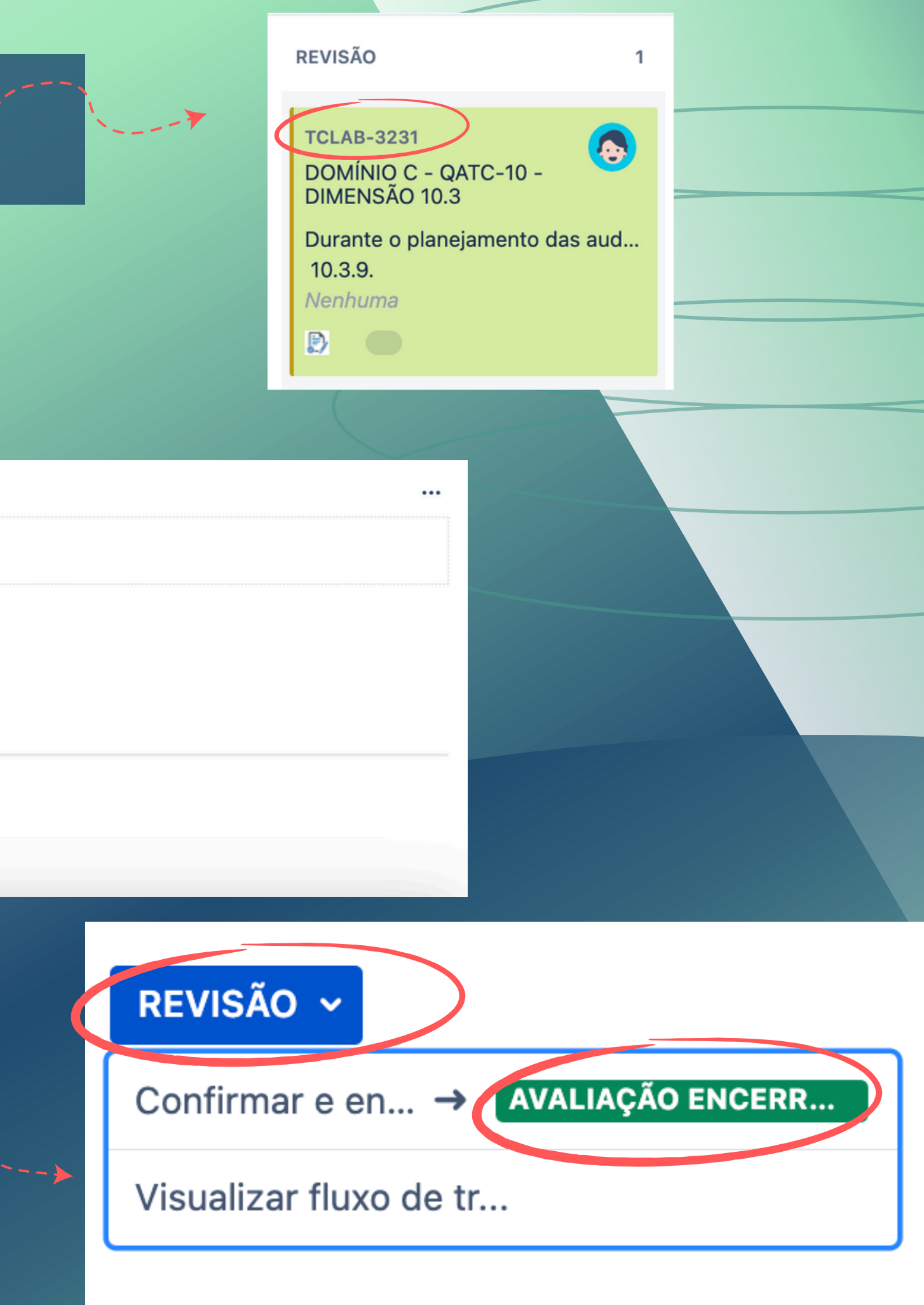

### Agora a Comissão irá:

- Informar se o critério atende ou não atende;
- Anexar novas evidências, se houver;
- Inserir comentários ou informações adicionais (obrigatório);
- Avaliar.

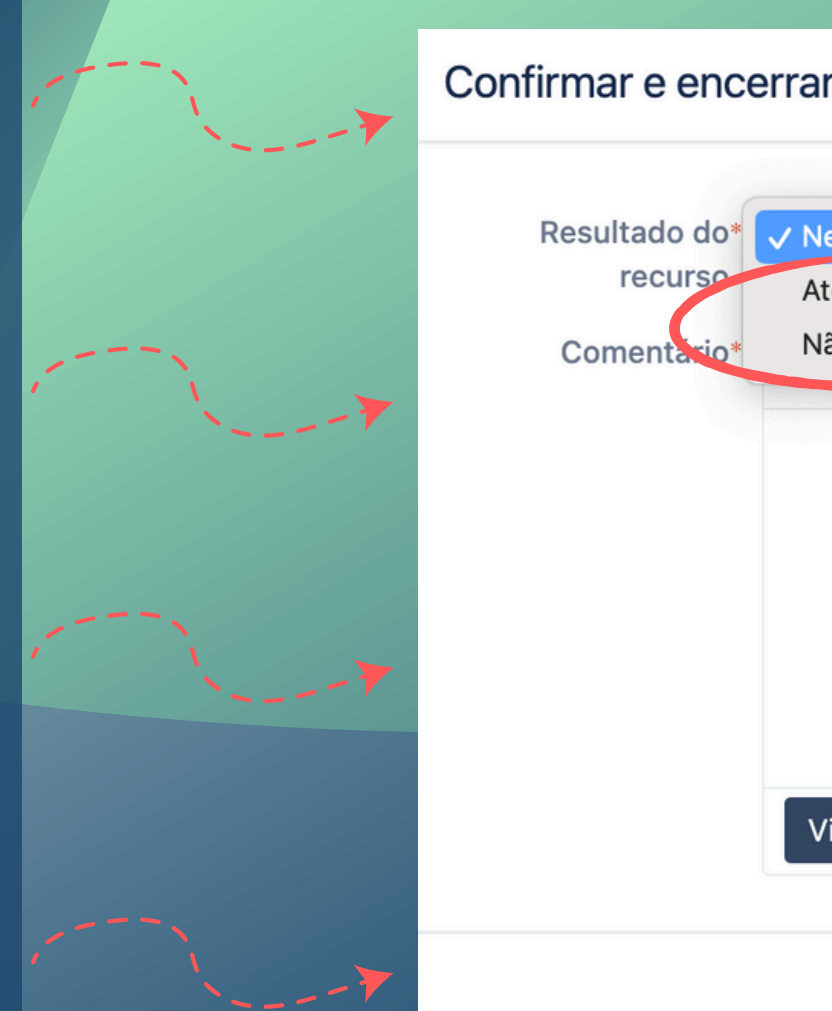

| ar                                      |                         |                            |              |
|-----------------------------------------|-------------------------|----------------------------|--------------|
| Nenhum<br>Atende<br>Não atende <u>T</u> | )<br>A v <u>∧</u> °v ∂v | <br>© - + -                | *            |
|                                         |                         |                            |              |
|                                         |                         |                            |              |
| Visual Texto                            |                         | Visível por todos os usuár | <i>i</i> ios |
|                                         |                         | Confirmar e encerrar       | Cancelar     |

Finalizada a Revisão, o CARD é transferido <u>automaticamente</u> para Avaliação Encerrada.

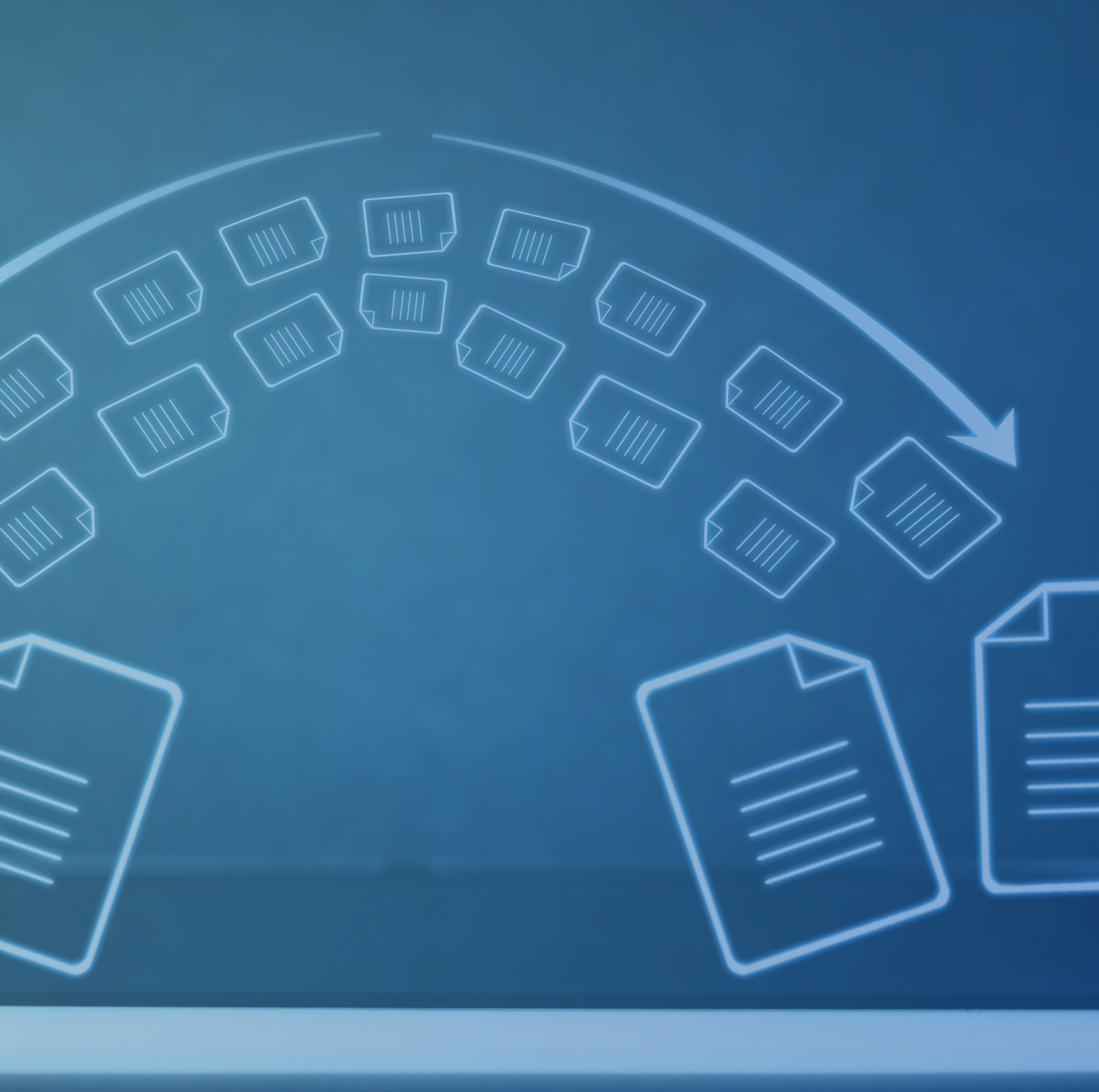

### Dúvidas e Esclarecimentos

Canais de atendimento (61) 99610-8649

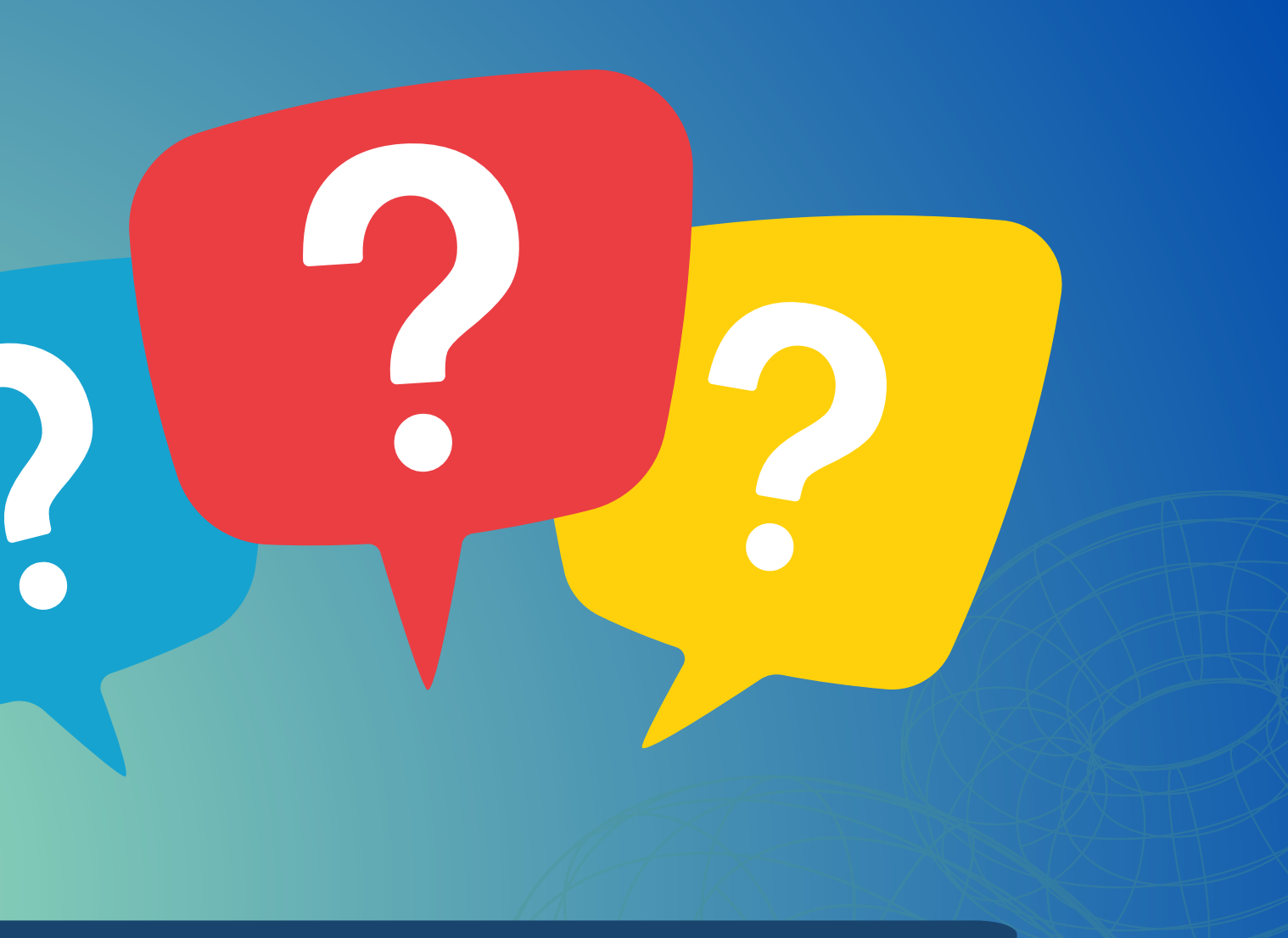

# E-mail: <u>mmdtc@atricon.org.br</u>

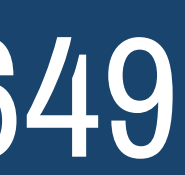

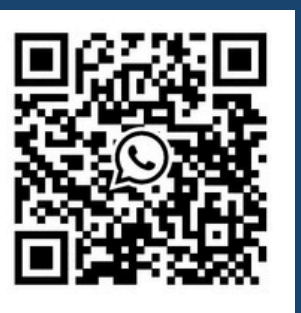